| 가 | <br>1 |
|---|-------|
|   |       |

, BioStar 2

가

## BioStar 2.5.0

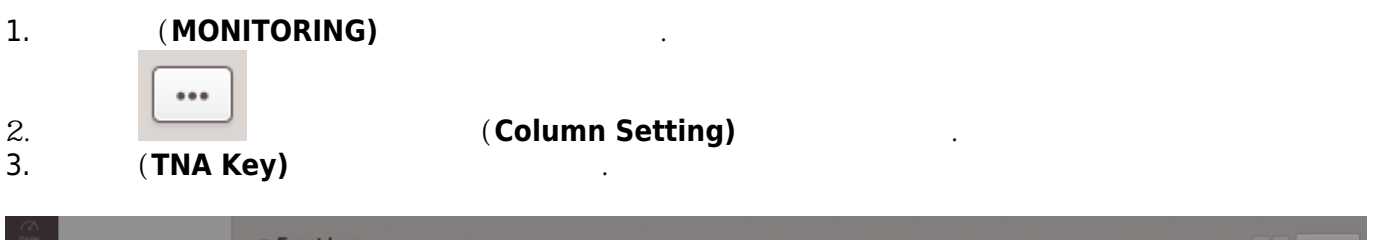

| BOARD             | Event Log       | = Event Log            |           |                            |                      |       |               |                               | 50 rows * |
|-------------------|-----------------|------------------------|-----------|----------------------------|----------------------|-------|---------------|-------------------------------|-----------|
| 8                 | Real-time Log   | ▼ Save Filter • Period |           | ~ 2017/09/28 23:59) 🔻 🕨    |                      |       |               |                               |           |
| USER              | Device Status   |                        |           |                            |                      |       |               |                               |           |
| DEVICE            | Door Status     | 2017/09/28 16:10:05    | 541531003 | BioStation A2 541531003 (1 | 192.168.1            |       |               | Device Disconnection Detected |           |
| L.                | 2 Alert History | 2017/09/28 15:58:10    | 541531003 | Column Setting             |                      | ×     |               | BioStar connected             |           |
| DOOR              |                 | 2017/09/28 15:57:47    | 541531003 | -                          |                      |       |               | BioStar disconnected          |           |
| Ð                 |                 | 2017/09/28 15:40:37    | 541531003 | • [Column List]            | Default Column       |       |               | BioStar connected             |           |
| ACCESS<br>CONTROL |                 | 2017/09/28 15:40:23    | 541531003 |                            | Column               |       |               | BioStar disconnected          |           |
| $\sim$            |                 | 2017/09/28 14:54:45    | 541531003 |                            | Date                 | 3(te  | st)           | User update succeeded         |           |
| MONITORING        |                 | 2017/09/28 14:54:06    | 541531003 |                            | Device ID            | 3(te  | st)           | User update succeeded         |           |
| ()<br>TIME        |                 | 2017/09/28 14:53:21    | 541531003 |                            | Device               | 3(te: | st)           | User update succeeded         |           |
| ATTENDANCE        |                 | 2017/09/28 14:52:52    | 541531003 | <b>_</b>                   | User Group           |       |               | Device time changed           |           |
|                   |                 | 2017/09/28 14:52:46    | 541531003 | <b>_</b>                   | User                 |       |               | Device time changed           |           |
|                   |                 | 2017/09/28 14:51:59    | 541531003 | <b>V</b>                   | Event                | 6(te  | st6)          | User update succeeded         |           |
|                   |                 | 2017/09/28 14:51:59    | 541531003 |                            | View                 | 5(te: | st3)          | User update succeeded         |           |
|                   |                 | 2017/09/28 14:51:59    | 541531003 | <b>V</b>                   | TNA Key              | 4(te  | st2)          | User update succeeded         |           |
|                   |                 | 2017/09/28 14:51:59    | 541531003 | The position of the co     | lumn can be moved to | 3(te  | st)           | User update succeeded         |           |
|                   |                 | 2017/09/28 14:51:59    | 541531003 | Drag & Drop.               |                      | 2(ha  | iley)         | User update succeeded         |           |
|                   |                 | 2017/09/28 14:51:59    | 541531003 |                            |                      | 1 (Ad | Iministrator) | User update succeeded         |           |
|                   |                 | 2017/09/28 14:51:58    | 541531003 | Apply                      | Cancel               |       |               | BioStar connected             |           |
|                   |                 | 2017/09/28 14:33:56    | 541531003 | BioStation A2 541531003 (1 | 192.168.1            |       |               | Door locked                   |           |
|                   |                 | 2017/00/20 14-22-56    | 541521002 | BioStation 42 541531002 /1 | 02 169 1             |       |               | Tamper on                     |           |

가

CHECK IN

# CHECK OUT

(Event Log)

(Real-time Log)

(TNA Key)

가

|                 | = Event Lea            |                      |          |                                          |  |           |  |             |  |                                            |   | 50 source =       |  |
|-----------------|------------------------|----------------------|----------|------------------------------------------|--|-----------|--|-------------|--|--------------------------------------------|---|-------------------|--|
| Event Log       | = Event Log            |                      |          |                                          |  |           |  |             |  |                                            |   | SUTOWS +          |  |
| Real-time Log   | Y Save Filter • Period | 4 1 Day(s) (2017/09/ | 28 00:00 | 0 ~ 2017/09/28 23:59) ▼ ▶                |  |           |  |             |  |                                            |   |                   |  |
| Device Status   | Date                   |                      |          |                                          |  |           |  |             |  |                                            | т | TNA Key           |  |
| Door Status     | 2017/09/28 16:36:19    | 541531003            |          | BioStation A2 541531003 (192.168.14.207) |  |           |  |             |  | Door locked                                | Т |                   |  |
| 🙋 Alert History | 2017/09/28 16:36:16    | 541531003            |          | BioStation A2 541531003 (192.168.14.207) |  |           |  |             |  | Door unlocked                              |   |                   |  |
|                 | 2017/09/28 16:36:16    | 541531003            |          | BioStation A2 541531003 (192.168.14.207) |  | All Users |  | 2(hailey)   |  | 1:N authentication succeeded (Fingerprint) |   | Code 1 (CHECK IN) |  |
|                 | 2017/09/28 16:36:08    | 541531003            |          | BioStation A2 541531003 (192.168.14.207) |  | All Users |  | 20170913(-) |  | User update succeeded                      |   | 1.1               |  |
|                 | 2017/09/28 16:36:08    | 541531003            |          | BioStation A2 541531003 (192.168.14.207) |  | All Users |  | 1232143(-)  |  | User update succeeded                      | L |                   |  |
|                 | 2017/09/28 16:36:08    | 541531003            |          | BioStation A2 541531003 (192.168.14.207) |  | All Users |  | 3333(-)     |  | User update succeeded                      |   |                   |  |

#### From:

http://kb.supremainc.com/knowledge/ -

#### Permanent link:

http://kb.supremainc.com/knowledge/doku.php?id=ko:how\_to\_add\_a\_tna\_key\_field\_in\_the\_event\_log\_of\_monitoring

### Last update: 2018/07/19 14:12